République Algérienne Démocratique et Populaire

Ministère de l'Enseignement Supérieur et de la Recherche Scientifique

#### UNIVERSITÉ MOHAMED KHIDER, BISKRA

FACULTÉ des SCIENCES EXACTES et des SCIENCES de la NATURE et de la VIE

#### DÉPARTEMENT DE SNV

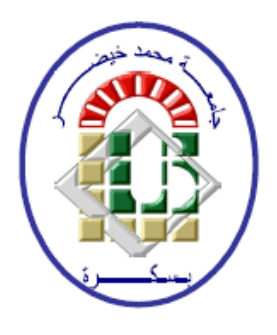

### Polycopié du TP :

### Biostatistiques

# Régression linéaire sous SPSS (TP 4)

Préparé par ROUBI. A

2020/2021

## Table des matières

| Ta | able                          | des matières                                 | 2  |  |  |  |  |  |  |  |  |  |  |  |
|----|-------------------------------|----------------------------------------------|----|--|--|--|--|--|--|--|--|--|--|--|
| Li | ste d                         | les figures                                  | 3  |  |  |  |  |  |  |  |  |  |  |  |
| 1  | Régression linéaire sous SPSS |                                              |    |  |  |  |  |  |  |  |  |  |  |  |
|    | 1.1                           | Rappel                                       | 1  |  |  |  |  |  |  |  |  |  |  |  |
|    | 1.2                           | Régression linéaire simple                   | 2  |  |  |  |  |  |  |  |  |  |  |  |
|    |                               | 1.2.1 Modèle de régression linéaire simple   | 2  |  |  |  |  |  |  |  |  |  |  |  |
|    |                               | 1.2.2 Régression linéaire simple sous SPSS   | 3  |  |  |  |  |  |  |  |  |  |  |  |
|    | 1.3                           | Régression linéaire multiple                 | 15 |  |  |  |  |  |  |  |  |  |  |  |
|    |                               | 1.3.1 Modèle de régression linéaire multiple | 15 |  |  |  |  |  |  |  |  |  |  |  |
|    |                               | 1.3.2 Régression linéaire multiple sous SPSS | 16 |  |  |  |  |  |  |  |  |  |  |  |

# Table des figures

| 1.1  | Saisie des données sous SPSS                                                  | 4  |
|------|-------------------------------------------------------------------------------|----|
| 1.2  | Présentation graphique des données (Etape 2 partie a)                         | 5  |
| 1.3  | Présentation graphique des données (Etape2 partie b)                          | 6  |
| 1.4  | Nuage de points présente la Biomasse en fonction de la Concentration d'azote. | 6  |
| 1.5  | Ajout du droite de régression au nuage de points                              | 7  |
| 1.6  | Ajout du droite de régression au nuage de points                              | 8  |
| 1.7  | Nuage de points et droite de régression                                       | 8  |
| 1.8  | Procédures de la réalisation de la régression linéaire simple (Partie 1)      | 9  |
| 1.9  | Procédures de la réalisation de la régression linéaire simple (Partie 2)      | 10 |
| 1.10 | Résultats de la régression linéaire simple                                    | 11 |
| 1.11 | Tableau récapitule les variables explicatives introduites dans le modèle      | 12 |
| 1.12 | Tableau des coefficients de corrélation et de détermination                   | 12 |
| 1.13 | Table de L'ANOVA.    .                                                        | 14 |
| 1.14 | Tableau des coefficients de la régression linéaire simple                     | 14 |
| 1.15 | Saisie des données.                                                           | 18 |
| 1.16 | Réalisation de la régression linéaire multiple sous SPSS (Partie 1)           | 19 |
| 1.17 | Réalisation de la régression linéaire multiple sous SPSS (Partie 2)           | 20 |
| 1.18 | Résultats de la régression linéaire multiple sous SPSS                        | 21 |
| 1.19 | Procédure de la réalisation de la régression linéaire multiple par étapes (en |    |
|      | choisissant la méthode "Pas à Pas")                                           | 23 |

### Chapitre 1

### **Régression linéaire sous SPSS**

Dans ce chapitre, on va présenter un rappel sur la notion de la régression linéaire. Puis, à travers d'un exemple d'application, on va donner les principales étapes à suivre pour faire une régression linéaire à l'aide du logiciel SPSS.

#### 1.1 Rappel

Le but de la régression simple (respectivement. multiple) est d'expliquer une variable Y à l'aide d'une variable X (resp. plusieurs variables  $X_1, X_2, \ldots, X_p$ ). Ou d'une autre façon la régression permet :

- De trouver (modéliser) la relation entre la variable Y et la variable X (ou entre la variable Y et plusieurs variables  $X_1, X_2, \ldots, X_p$ ).
- De prédire les valeurs de la variable Y à partir des valeurs de X (si la variable X (ou les variables  $X_j, j = 1, 2, ..., p$ ) est connue).

**Remarque 1.1** La variable Y est appelée variable dépendante, ou variable à expliquer et les variables  $X_j$  (j = 1, 2, ..., p) sont appelées variables indépendantes, ou variables explicatives. C'est- à-dire, dans la régression simple (respectivement. multiple) on cherche d'une fonction f telle que

$$Y = f(X) + \epsilon, (resp.Y = f(X_1, X_2, \dots, X_p) + \epsilon),$$

où  $\epsilon$  est une variable aléatoire (résidus).

**Exemple 1.1** - Étude de la température (Y) en fonction de l'altitude (X).

- Étude de la taille (Y) en fonction du poids (X) ou l'inverse.

- Étude du nombre de morts d'une maladie (Y) en fonction du nombre des infectés (X).

- Étude de la taille (Y) en fonction du poids  $(X_1)$  et de l'âge  $(X_2)$ .

- Étude du poids de l'enfant à la naissance (Y) en fonction du poids de la mère  $(X_1)$ , de son âge  $(X_2)$  et de sa taille  $(X_3)$ .

Si la fonction f est affinée (la relation est linéaire) on parle sur la régression linéaire. Alors Cas de régression linéaire simple

$$f(x) = a + bX_{z}$$

Cas de régression linéaire multiple

$$f(x_1, x_2, \dots, x_p) = a + b_1 X_1 + b_2 X_2 + \dots + b_p X_p.$$

#### 1.2 Régression linéaire simple

#### 1.2.1 Modèle de régression linéaire simple

Soit un échantillon de n individus. Pour chaque individu, on a les observations  $x_i$  et  $y_i$ , i = 1, 2, ..., n qu'elles sont les valeurs des réalisations des variables quantitatives X et Y respectivement.

Le modèle de régression linéaire simple est de la forme suivante :

$$Y = a + bX + \varepsilon. \tag{1.1}$$

Pour la  $i^{\grave{e}me}$  observation, on peut réécrire le modèle (1.1) sous la forme

$$y_i = a + bx_i + \varepsilon_i$$
, pour  $i = \overline{1, n}$ . (1.2)

Les hypothèses relatives à ce modèle sont

 $i) \ E(\varepsilon_i) = 0;$   $ii) \ var(\varepsilon_i) = \sigma^2 < \infty \qquad \forall i = \overline{1, n};$  $iii) \ cov(\varepsilon_i, \varepsilon_j) = 0 \qquad \forall i \neq j.$ 

De plus, une hypothèse complémentaire pour les inférences : les variables aléatoires  $\varepsilon_i$  sont normalement distribuées, alors  $\varepsilon_i \sim N(0, \sigma^2)$ .

#### 1.2.2 Régression linéaire simple sous SPSS

**Exemple 1.2** (Exercice 13 sérieTP3) (Régression linéaire simple)

Dans le cadre de travaux de recherche sur la Biomasse (mg), d'un certain type de plante, en fonction de la concentration de l'Azote  $NH_4^+$  ( $\mu$  mol), nous avons réalisée des expériences dont la biomasse moyenne (Y) ainsi que la concertation du l'Azote (X) en question sont données dans le tableau ci-dessus :

| Concentration $\mu mol$ | 0   | 100 | 200 | 400 | 600 |
|-------------------------|-----|-----|-----|-----|-----|
| Biomasse mg             | 305 | 378 | 458 | 540 | 565 |

Afin de modéliser ces données, nous avons proposé le modèle linéaire suivant :

$$Y = a + bX + \varepsilon.$$

#### Questions :

**1.** Pour un seuil de risque  $\alpha = 5\%$ , le modèle proposé est-il pertinent ?

2. Donner les estimations des paramètres a et b et donner la droite de régression.

- 3. Donner le coefficient de corrélation linéaire. Que peut-on conclure ?
- 4. Quelle Biomasse prévoyez-vous à une concentration 500  $\mu$  mol?

Avant de répondre aux questions, on peut **présenter graphiquement le nuage des points**  $(x_i, y_i)$  pour faire une idée préliminaire sur la distribution de ces points et si le modèle linéaire (modèle proposé) peut décrire les données.

Dans cet exemple on veut étudier

La biomasse (Y) d'une plante en fonction de la concentration de l'Azote  $NH_4^+$  (X), alors

- La variable dépendante : la biomasse;
- La variable indépendante : la concentration de l'Azote  $NH_4^+$ .

Pour répondre aux questions de cet exercice sous SPSS, il faut suivre les étapes suivantes

Etape 1. Saisie des données

Entrez les données dans SPSS, dont vous avez deux variables quantitatives Y et X à définir séparément dans SPSS (voir figure 1.1).

| Fichier    | Edition Affichae | e <u>D</u> onnées | Transform | er <u>A</u> nalyse | Marketing of    | direct <u>G</u> raph | es <u>U</u> tilitaire | s Fenêtre | Alde     |       |             |          |
|------------|------------------|-------------------|-----------|--------------------|-----------------|----------------------|-----------------------|-----------|----------|-------|-------------|----------|
| <b>a</b> 1 |                  |                   | <b>~</b>  |                    | H T             |                      | 4                     | 3         | 14<br>14 | •     | -           |          |
|            | BIOMASSE         | CONCENTR<br>ATION | HauteurH  | DiamètreD          | Absorbance<br>Y | Concentrati<br>onX   | HauteurNei<br>ge      | Altitude  | Rugosité | Pente | Orientation | Latitude |
| 1          | 305,00           | ,00               | 9,2073    | ,1999              | ,000            | 0                    | 95                    | 2768      | 252      | 22    | 324         | 87602    |
| 2          | 378,00           | 100,00            | 9,6794    | ,3012              | ,205            | 20                   | 150                   | 4208      | 333      | 29    | 308         | 87601    |
| 3          | 458,00           | 200,00            | 10,8049   | ,3791              | ,331            | 40                   | 4                     | 4045      | 62       | 5     | 349         | 87601    |
| 4          | 540,00           | 400,00            | 13,4637   | ,6005              | ,515            | 60                   | 0                     | 4572      | 85       | 8     | 14          | 87601    |
| 5          | 565,00           | 600,00            | 14,1540   | ,6570              | ,584            | 80                   | 0                     | 4614      | 115      | 10    | 63          | 87601    |
| 6          |                  |                   | -         |                    | ,671            | 100                  | 80                    | 4321      | 176      | 16    | 130         | 87600    |
| 7          |                  | -                 | -         |                    |                 |                      | 95                    | 3886      | 72       | 6     | 199         | 87600    |
| 8          |                  |                   | -         |                    |                 | -                    | 20                    | 4206      | 57       | 5     | 32          | 87600    |
| 9          |                  |                   | -         |                    |                 |                      | 90                    | 4192      | 266      | 23    | 197         | 87599    |
| 10         |                  |                   | -         |                    |                 |                      | 10                    | 4051      | 69       | 6     | 113         | 87599    |
| 11         |                  |                   | -         |                    |                 |                      | 10                    | 3746      | 62       | 5     | 149         | 87599    |
| 12         |                  |                   | -         |                    |                 |                      | 50                    | 3789      | 42       | 3     | 218         | 87598    |
| 13         |                  |                   | -         |                    |                 |                      | 45                    | 3771      | 44       | 4     | 53          | 87598    |
| 14         |                  |                   | -         |                    |                 |                      | 60                    | 3796      | 48       | 4     | 101         | 87598    |
| 15         |                  |                   |           |                    |                 |                      | 55                    | 3885      | 77       | 7     | 332         | 87598    |
| 16         |                  |                   |           |                    |                 |                      | 3                     | 4295      | 113      | 10    | 18          | 87597    |
| 17         |                  |                   | -         |                    |                 |                      | 33                    | 4467      | 147      | 13    | 50          | 87597    |
| 18         |                  |                   | -         |                    | D ·             |                      | 0                     | 4764      | 12       | 1     | 276         | 87597    |
| 19         |                  |                   |           |                    |                 |                      | 35                    | 4313      | 38       | 3     | 350         | 87597    |
| 20         |                  |                   | -         |                    |                 |                      | 45                    | 4387      | 40       | 3     | 46          | 87596    |
| 21         |                  |                   |           |                    |                 |                      |                       |           |          |       |             |          |
|            | 1                |                   |           |                    |                 |                      |                       |           |          |       |             |          |

FIG. 1.1 – Saisie des données sous SPSS.

#### Remarque 1.2 Il faut sauvegardez votre fichier.

Etape 2. Présentation graphique des données (Nuage de points)

a- Allez à  $Barre de menus \longrightarrow Graphes \longrightarrow Boîtes dedialogue ancienne version$ 

puis cliquez sur  $Dispersion/points \rightarrow Dispersion simple \rightarrow Définir$ 

| <b>(</b> )     |                  |                    |                          |                     | Série           | 3 TP3.sav [E         | insemble_de                     | e_données1                  | ] - IBM SPS       | S Statistics  | Editeu  | ur de données          |
|----------------|------------------|--------------------|--------------------------|---------------------|-----------------|----------------------|---------------------------------|-----------------------------|-------------------|---------------|---------|------------------------|
| <u>Fichier</u> | Edition Affichag | ge <u>D</u> onnées | Transform                | ner <u>A</u> nalyse | Marketing of    | direct <u>G</u> raph | nes <u>U</u> tilitaire          | es Fenêtre                  | Aide              |               |         |                        |
|                |                  | <b>,</b>           | ∼ 📱                      |                     |                 |                      | Générateur de<br>Gélecteur de n | diagrammes<br>nodèles de re | <br>présentations | graphiques    |         |                        |
|                |                  | E                  | Boîtes de dia <u>l</u> o | gue ancienne        | e version       |                      | *                               | Bâtons                      |                   |               |         |                        |
|                | BIOMASSE         | CONCENTR<br>ATION  | HauteurH                 | DiamètreD           | Absorbance<br>Y | Concentrati<br>onX   | Hauteurivei<br>ge               | Altitude                    | Rugosite          | Pente         | Orient  | III Bâtons <u>3</u> D  |
| 1              | 305,00           | ,00                | 9,2073                   | ,1999               | ,000            | 0                    | 95                              | 2768                        | 252               | 22            |         | Courbes                |
| 2              | 378,00           | 100,00             | 9,6794                   | ,3012               | ,205            | 20                   | 150                             | 4208                        | 333               | 29            |         | Aires                  |
| 3              | 458,00           | 200,00             | 10,8049                  | ,3791               | ,331            | 40                   | 4                               | 4045                        | 62                | 5             |         | Secteur                |
| 4              | 540,00           | 400,00             | 13,4637                  | ,6005               | ,515            | 60                   | 0                               | 4572                        | 85                | 8             |         | Plafond-plancher       |
| 5              | 565,00           | 600,00             | 14,1540                  | ,6570               | ,584            | 80                   | 0                               | 4614                        | 115               | 10            |         | I Boîte à moustaches   |
| 6              |                  |                    |                          |                     | ,671            | 100                  | 80                              | 4321                        | 176               | 16            |         | Barre d'erreur         |
| 7              |                  |                    |                          |                     |                 |                      | 95                              | 3886                        | 72                | 6             |         | Pyramide de population |
| 8              |                  |                    |                          |                     |                 |                      | 20                              | 4206                        | 57                | 5             |         |                        |
| 9              |                  |                    |                          |                     |                 |                      | 90                              | 4192                        | 266               | 23            |         |                        |
| 10             |                  |                    |                          |                     |                 |                      | 10                              | 4051                        | 69                | 6             |         | Histogramme            |
| 11             |                  |                    |                          |                     |                 |                      | 10                              | 3746                        | (P)               |               | Disp    | ersion/Points ×        |
| 12             |                  |                    |                          |                     |                 |                      | 50                              | 3789                        |                   | Dianamian     |         |                        |
| 13             |                  |                    |                          |                     |                 |                      | 45                              | 3771                        | 5                 | simple        | 15      | Matrice Point simple   |
| 14             |                  |                    |                          |                     |                 |                      | 60                              | 3796                        |                   | Dispersion de | time L  | Dispersion             |
| 15             |                  |                    |                          |                     |                 |                      | 55                              | 3885                        | 898 C             | Superpos      | 100     | 3D                     |
| 16             |                  |                    |                          |                     |                 |                      | 3                               | 4295                        |                   |               |         |                        |
|                |                  |                    |                          |                     |                 |                      |                                 |                             |                   | l             | Definir | Annuler Aide           |

FIG. 1.2 – Présentation graphique des données (Etape 2 partie a).

**b-** Dans la boîte de dialogue qui va apparaître (figure 1.3) insérez **la variable dépendante** dans la case **Axe des Y** et **la variable indépendante** dans la case **Axe des X** puis cliquez sur **OK**.

FIG. 1.3 – Présentation graphique des données (Etape2 partie b).

une fois que vous exécutez l'étape 2, vous obtiendrez la figure 1.4.

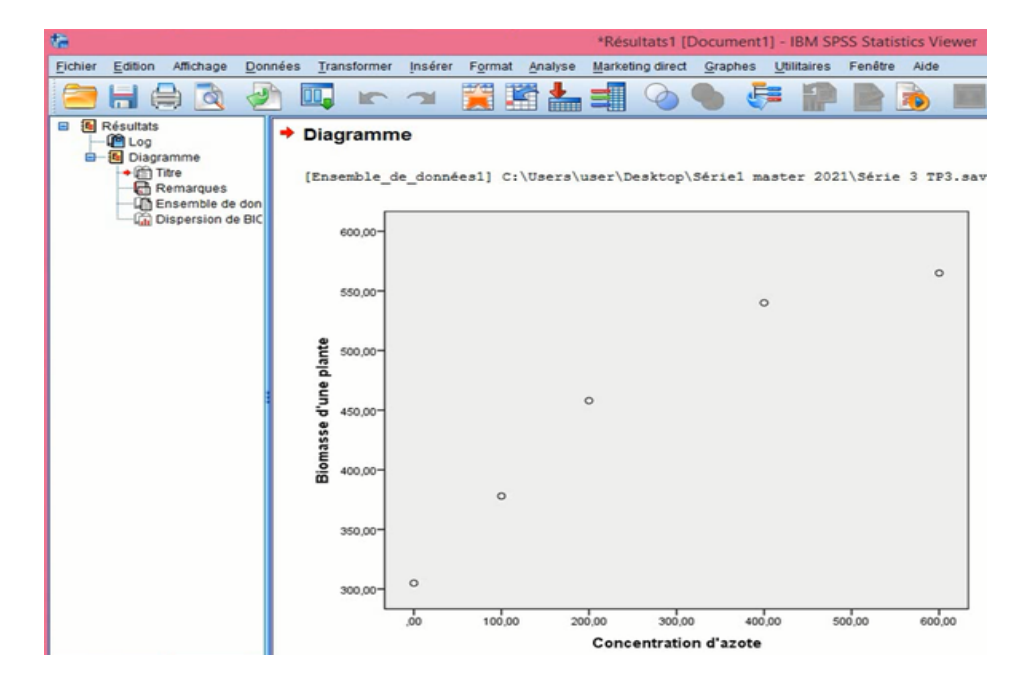

FIG. 1.4 – Nuage de points présente la Biomasse en fonction de la Concentration d'azote.

Au vue du graphique (figure 1.4), il semble que le modèle linéaire est adéquat pour l'explication de biomasse en fonction de la concentration de l'Azote (car le nuage des points est distribué sous une forme linéaire).

**Remarque 1.3** Vous pouvez ajouter la droite de régression au nuage de points en suivant ce qui suit

1- cliquez deux fois sur le nuage de points une fenêtre va s'ouvrir appelée "**Editeur de** diagrammes";

2- sur la fenêtre "Editeur de diagrammes" cliquez sur Eléments  $\longrightarrow$  ajouter une courbe d'ajustement au total (voir figure 1.5);

3- une autre fenêtre va s'ouvrir appelée **"propriété"** fermez cette fenêtre puis fermez la fenêtre d'Editeur de diagrammes (voir figure 1.6).

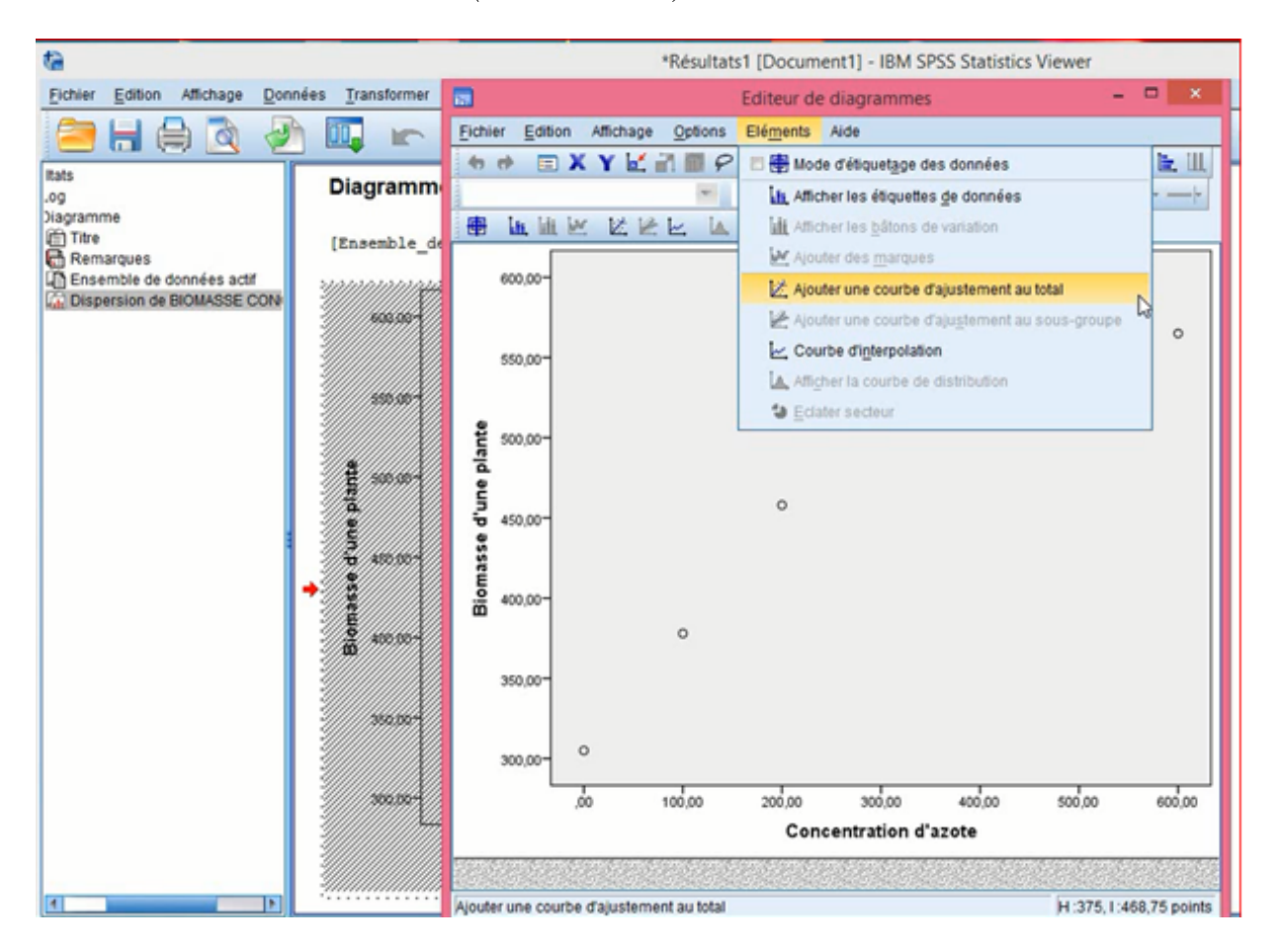

FIG. 1.5 – Ajout du droite de régression au nuage de points.

En suivant les étapes citées, vous obtiendrez alors la figure 1.7.

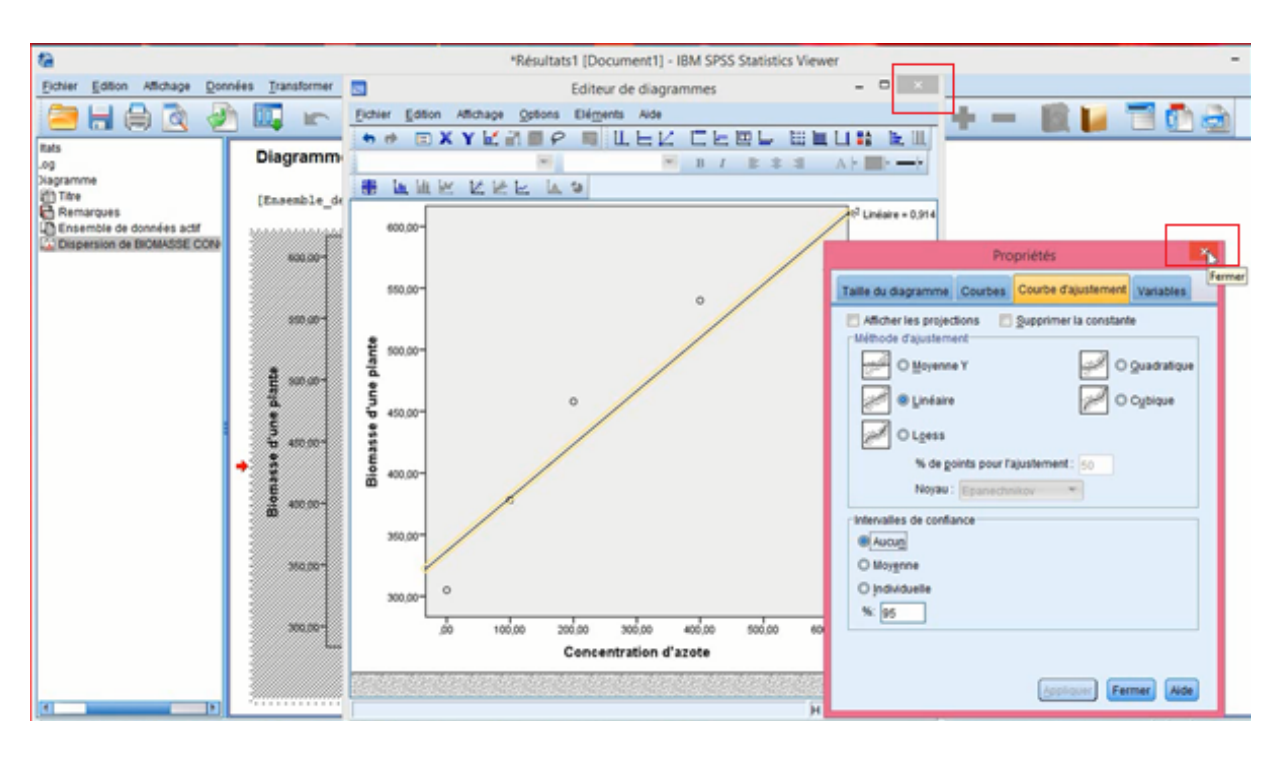

FIG. 1.6 – Ajout du droite de régression au nuage de points.

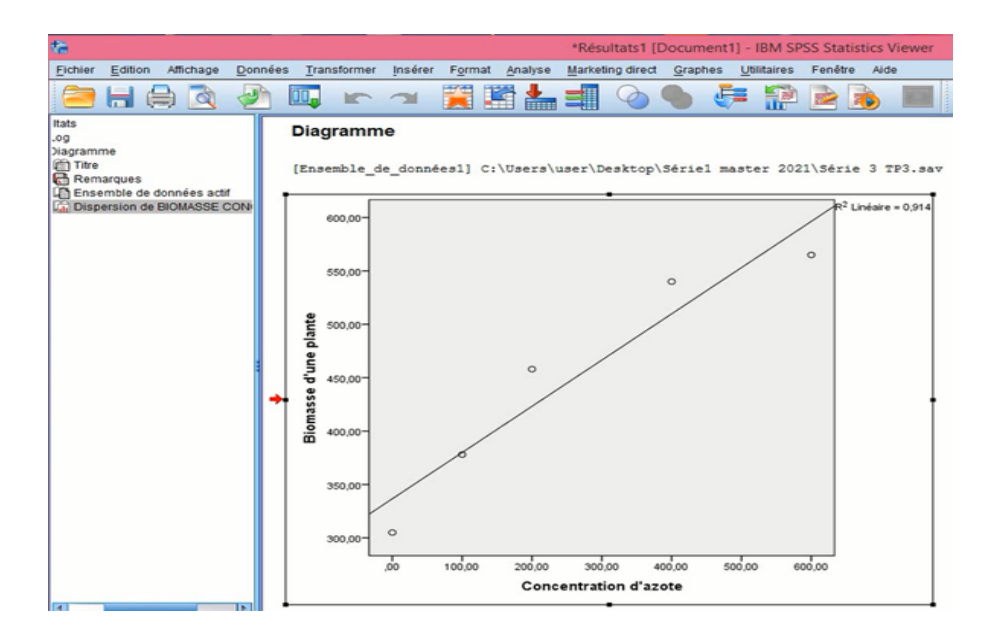

FIG. 1.7 – Nuage de points et droite de régression.

Etape 3. Réalisation de la régression linéaire sous SPSS

Pour obtenir une régression linéaire simple il faut suivre ces étapes

1- Sélectionnez sur la barre de menu

 $Analyse \longrightarrow R\acute{e}gression \longrightarrow Lin\acute{e}aire$ 

| Eichier Eo                                                           | dition Affichag                        | ge <u>D</u> onnées                           | Transform                               | ier | Analyse Ma<br>Rapports<br>Statistics                                                                                       | rketing direct                                                                                                    | <u>G</u> rap            | hes U                                |                      | S Fenêtre                                                                                                    | Aide                                                                                                    |                        |        | ui de (                                                                            | Jonnees                                                                                         |
|----------------------------------------------------------------------|----------------------------------------|----------------------------------------------|-----------------------------------------|-----|----------------------------------------------------------------------------------------------------|----------------------------------------------------------------------------------------------------|-------------------------|--------------------------------------|----------------------|----------------------------------------------------------------------------------------------------|----------------------------------------------------------------------------------------------------|------------------------|--------|------------------------------------------------------------------------------------|-------------------------------------------------------------------------------------------------|
| 1 2 3                                                                | BIOMASSE<br>305,00<br>378,00<br>458,00 | CONCENTR<br>ATION<br>,00<br>100,00<br>200,00 | HauteurH<br>9,2073<br>9,6794<br>10,8049 | Dia | Tableau<br>Compare<br>Modèle I<br>Modèles<br>Modèles                                                                       | er les moyenn<br>inéaire génér:<br>linéaires gén<br>Migtes                                                               | es<br>al<br>éralisé:    | * * * *                              | Jei<br>95<br>50<br>4 | Altitude<br>2768<br>4208<br>4045                                                                                                    | Rugosité<br>252<br>333<br>62                                                                                                    | Pente<br>22<br>29<br>5 | Orient | 324<br>308<br>349                                                                  | Latitude<br>87602<br>87601<br>87601                                                             |
| 4<br>5<br>6<br>7<br>8<br>9<br>10<br>11<br>12<br>13<br>14<br>15<br>16 | 540,00<br>565,00<br>                   | 400,00 600,00                                | 13,4637<br>14,1540                      |     | Régress<br>Log Liné<br>Réseau<br>Classific<br>Réductio<br>Echelle<br>Tests po<br>Prevision<br>Survie<br>Réponse<br>Malayse | ion<br>aire<br>neuronaux<br>ation<br>n des dimens<br>n paramétriqu<br>ns<br>es myltiples<br>des valeurs m<br>on multiple | iions<br>Jes<br>Janquar | F<br>F<br>F<br>F<br>F<br>F<br>F<br>F |                      | Modélisatio<br>Linéaire<br>Ajustement<br>Moindres c<br>Logistique<br>Orgistique<br>Orginale<br>Modèles de<br>Non linéair<br>Pondératio<br>Doubles m | n linéaire auto<br>de fongtions<br>arrés partiels<br>binaire<br>muttinomiale<br>e.choix binaire.<br>e<br>n estimée<br>oindres carrés |                        | 2      | 14<br>63<br>130<br>199<br>32<br>197<br>113<br>149<br>218<br>53<br>101<br>332<br>18 | 87601<br>87600<br>87600<br>87600<br>87599<br>87599<br>87599<br>87598<br>87598<br>87598<br>87598 |
| 17<br>18<br>19                                                       | · ·                                    |                                              |                                         |     | Contrôle                                                                                                    | Echantilions complexes<br>Contrôle de gualité<br>Courbe ROC                                                              |                         | ;                                    | 0                    | Codage op<br>4764<br>4313                                                                                                    | 12<br>38                                                                                                    | 3)<br>1<br>3           |        | 50<br>276<br>350                                                                   | 87597<br>87597<br>87597                                                                         |
| 20<br>21                                                             | des données                            | Affichage des                                | , variables                             |     | -                                                                                                    |                                                                                                    |                         |                                      | 45                   | 4387                                                                                                    | 40                                                                                                    | 3                      |        | 40                                                                                 | 87396                                                                                           |

FIG. 1.8 – Procédures de la réalisation de la régression linéaire simple (Partie 1).

2- Dans la boîte de dialogue de la figure 1.9 apparaît : sélectionnez, dans la liste des variables, les deux variables que vous souhaitez à analyser, et mettez, en cliquant sur les flèches, la variable dépendante (variable à expliquer) dans la case Dépendant et la variable indépendante (variable explicative) dans la case Variables indépendantes, puis cliquez sur OK.

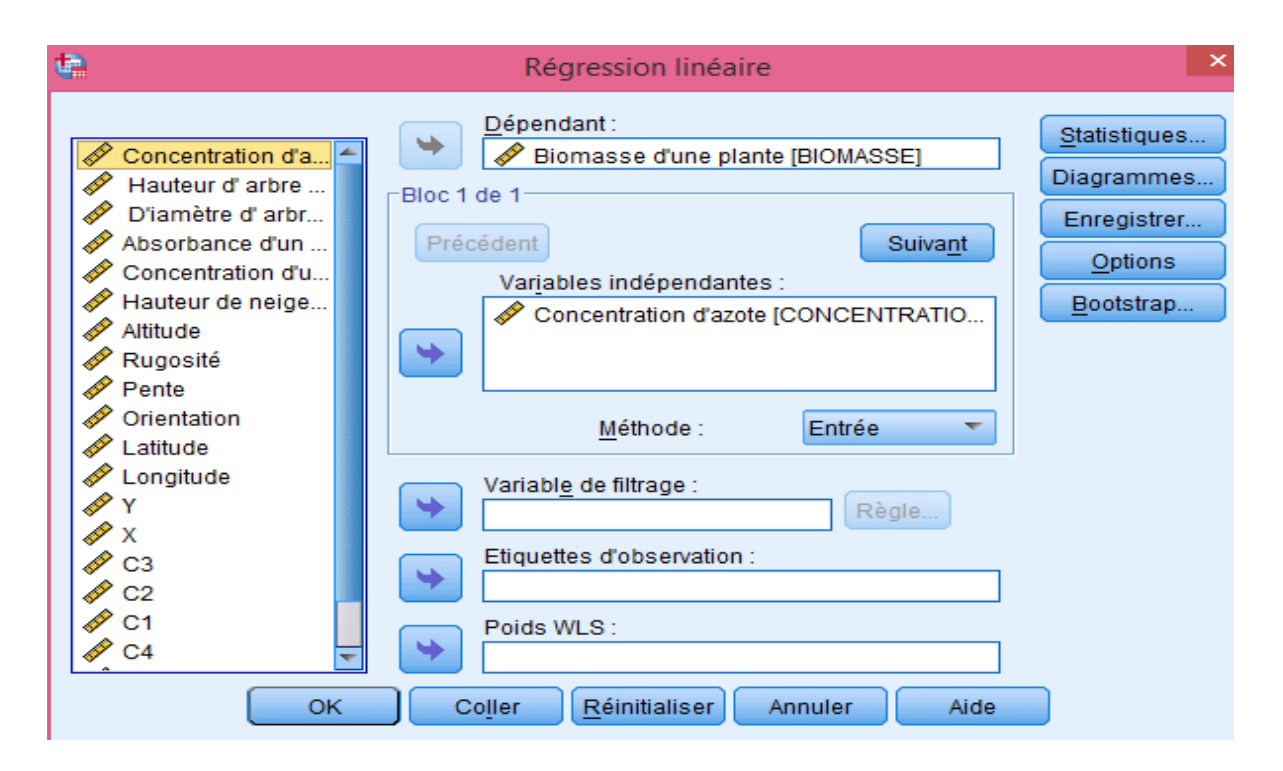

FIG. 1.9 – Procédures de la réalisation de la régression linéaire simple (Partie 2).

L'application de ces étapes sur les données de l'exercice permet d'obtenir les résultats (4 tableaux) qui sont présentés dans la figure 1.10. Ces résultats contiennent des réponses sur les questions 1, 2, 3 et 4.

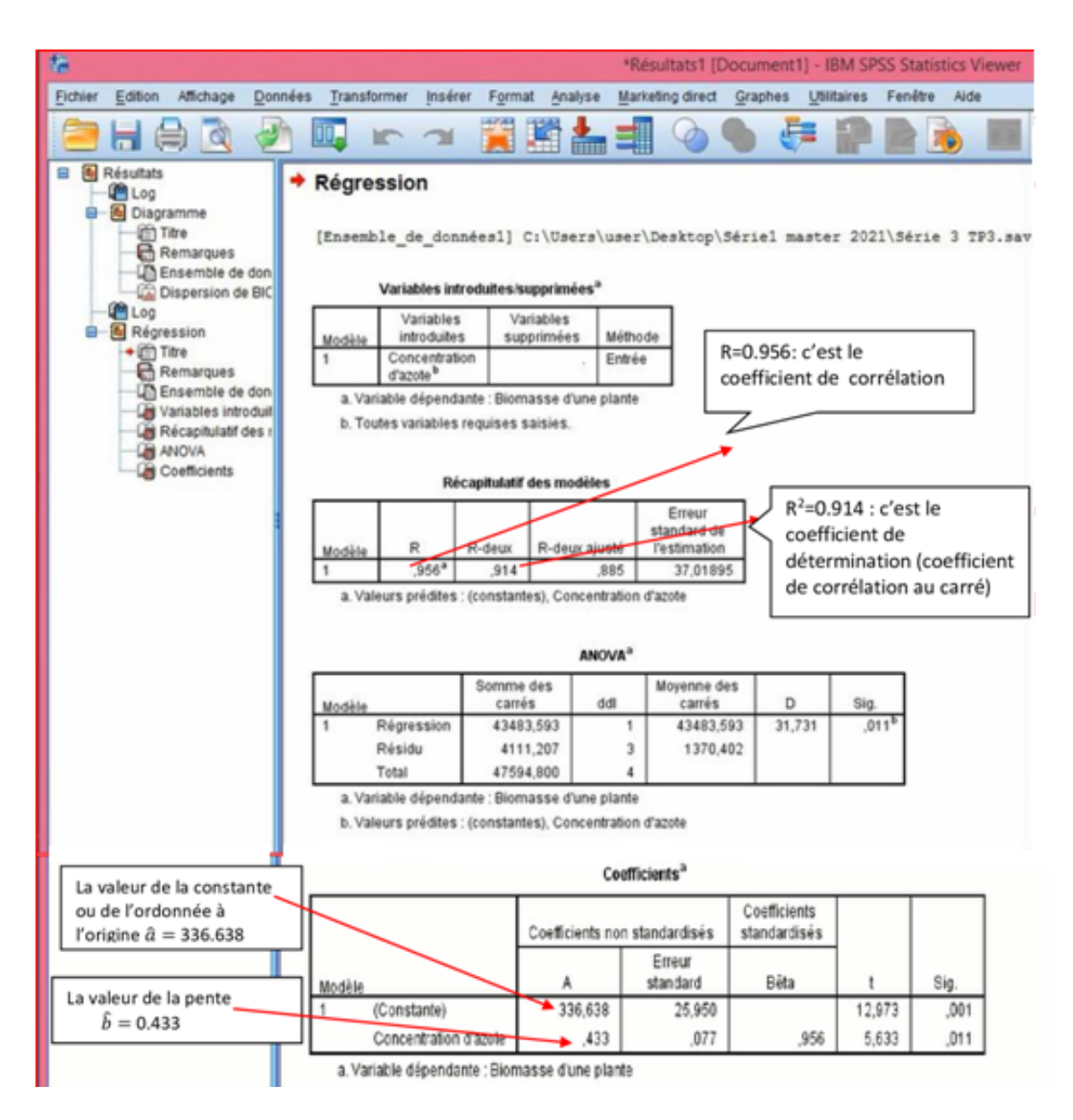

FIG. 1.10 – Résultats de la régression linéaire simple.

| Modèle | Variables<br>introduites              | Variables<br>supprimées | Méthode |
|--------|---------------------------------------|-------------------------|---------|
| 1      | Concentration<br>d'azote <sup>b</sup> |                         | Entrée  |

Variables introduites/supprimées<sup>a</sup>

a. Variable dépendante : Biomasse d'une plante

b. Toutes variables requises saisies.

FIG. 1.11 – Tableau récapitule les variables explicatives introduites dans le modèle.

|        | Recapitulatil des modèles |       |   |        |               |                                       |  |  |  |  |  |  |
|--------|---------------------------|-------|---|--------|---------------|---------------------------------------|--|--|--|--|--|--|
| Modèle |                           | R     |   | R-deux | R-deux ajusté | Erreur<br>standard de<br>l'estimation |  |  |  |  |  |  |
| 1      |                           | ,956ª | Π | ,914   | ,885          | 37,01895                              |  |  |  |  |  |  |
|        |                           |       |   |        |               |                                       |  |  |  |  |  |  |

a. Valeurs prédites : (constantes), Concentration d'azote

FIG. 1.12 – Tableau des coefficients de corrélation et de détermination.

#### Interprétation des Résultats obtenus

**Premier tableau** (figure 1.11) : ce tableau récapitule les variables explicatives prises en compte dans le modèle. Ici, il n'y a qu'une seule variable dans la case "variables introduites" (Concentration de d'Azote) tandis qu'il n'ya pas des variables supprimées puisque nous travaillons sur une régression simple.

**Deuxième tableau** (figure 1.12) : il donne deux valeurs importantes dans le modèle de régression :

• Le coefficient de corrélation : R = 0.956. Donc, le coefficient de corrélation est presque égal à 1, ce qui indique qu'il y a une forte liaison linéaire entre la biomasse (Y) et la concentration de l'azote (X). Le signe positif de R indique que les deux variables varient dans le même sens.

• Le coefficient de détermination :  $R^2 = 0.914$ , ce qui indique que 91.4% de la variation totale de Y est expliquée par le modèle de régression sur X.

**Troisième tableau** (figure 1.13) : c'est la table d'analyse de la variance, il indique si le modèle est valide ou non à partir d'un test sur la pente de la droite de régression. C'est à dire, il nous permet de répondre au test d'hypothèses suivant :

$$\begin{cases} H_0: & b=0 \ ((\text{le modèle n'est pas valide}); \\ H_1: & b\neq 0 \ (\text{le modèle est valide}). \end{cases}$$

Alors, à l'aide de la valeur de signification (Sig) et au seuil de risque  $\alpha$ , on décide de

$$\begin{cases} \text{ne pas rejeter } H_0 & \text{si } \alpha < Sig; \\ \text{rejeter } H_0 & \text{si } \alpha \ge Sig. \end{cases}$$

Ce tableau donne les valeurs suivantes

- La somme des carrés des résidus (variation qui n'est pas expliquée par le modèle de régression)

$$SCR = 4111.207.$$

- La somme des carrés de régression (la variation expliquée par la régression)

$$SCE = 43483.593.$$

- La réalisation de la statistique de Fisher

$$f_c = 31.731.$$

- La valeur de signification : Sig = 0.011. Il résulte de cette valeur et pour un seuil de risque  $\alpha = 5\%$  que le modèle obtenu est pertinent (valide) car  $\alpha >$ Sig (0.05 > 0.011), c'est-à-dire, il existe une relation linéaire statistiquement significative entre la Biomasse de la plante et la concentration de l'azote donnée par l'équation :  $\hat{Y} = \hat{a} + \hat{b}X$ , où  $\hat{a}$  et  $\hat{b}$  sont donnés dans le quatrième tableau.

| Modèle       | Somme des<br>carrés | ddl | Moyenne des<br>carrés | D      | Sig.              |
|--------------|---------------------|-----|-----------------------|--------|-------------------|
| 1 Régression | 43483,593           | 1   | 43483,593             | 31,731 | ,011 <sup>b</sup> |
| Résidu       | 4111,207            | 3   | 1370,402              |        |                   |
| Total        | 47594,800           | 4   |                       |        |                   |

ANOVA<sup>a</sup>

a. Variable dépendante : Biomasse d'une plante

b. Valeurs prédites : (constantes), Concentration d'azote

| FIG. 1 | 1.13 - | Table | de | L'ANOVA |
|--------|--------|-------|----|---------|
|--------|--------|-------|----|---------|

Quatrième tableau (figure 1.14) : il donne les estimations des paramètres a et b (coefficients de la droite de régression) dits "A" dans SPSS (Partie encadrée) suivantes :

- La valeur de la constante ou l'ordonnée à l'origine  $\hat{a} = 336.638$ ;
- La valeur de la pente  $\hat{b} = 0.433$ .

Alors l'équation de la droite de régression sera donnée par

 $\hat{Y} = 336.638 + 0.433X.$ 

|        |                       |  | efficients n | on standardisés    | Coefficients<br>standardisés |        |      |
|--------|-----------------------|--|--------------|--------------------|------------------------------|--------|------|
| Modèle |                       |  | А            | Erreur<br>standard | Bêta                         | t      | Sig. |
| 1 (0   | Constante)            |  | 336,638      | 25,950             |                              | 12,973 | ,001 |
| С      | concentration d'azote |  | ,433         | ,077               | ,956                         | 5,633  | ,011 |

Coefficients<sup>a</sup>

a. Variable dépendante : Biomasse d'une plante

FIG. 1.14 – Tableau des coefficients de la régression linéaire simple.

Pour la dernière question, on veut prédire, sur la base de notre modèle, la biomasse (Y)pour une concentration d'azote égale à 500  $\mu$ mol, il suffit alors de substituer la valeur de la concentration d'azote ( $X = 500 \ \mu$ mol) dans la dernière équation pour trouver **la valeur**  **prédite**  $(\hat{Y})$  de la biomasse de la plante

$$\hat{Y} = 336.638 + 0.433(500) = 553.138.$$

#### 1.3 Régression linéaire multiple

Les idées utilisées en régression multiple sont les mêmes que celles qu'on a vu en régression linéaire simple. La régression linéaire multiple diffère de la régression linéaire simple par le nombre de variables explicatives présentes dans le modèle.

#### 1.3.1 Modèle de régression linéaire multiple

Le modèle de régression linéaire multiple est de la forme suivante :

$$Y = a + b_1 X_1 + b_2 X_2 + \dots + b_p X_p + \varepsilon.$$
(1.3)

Pour la  $i^{eme}$  observation, le modèle (1.3) peut être représenté de la manière suivante

$$Y_i = a + b_1 x_{1i} + b_2 x_{2i} + \dots + b_p x_{pi} + \epsilon_i, \qquad i = 1, n;$$
(1.4)

où :

 $Y_i$  est la valeur de la variable dépendante Y (variable quantitative),

 $x_{1i}, x_{2i}, ..., x_{pi}$  sont les valeurs de p autres variables quantitatives (variables explicatives)  $X_1, ..., X_p$ , pour i = 1, ..., n.

les  $\varepsilon_i$  sont les termes des erreurs.

Les hypothèses relatives à ce modèle sont

- i)  $E(\varepsilon_i) = 0;$
- *ii*)  $var(\varepsilon_i) = \sigma^2 < \infty$   $\forall i = \overline{1, n};$
- *iii*)  $cov(\varepsilon_i, \varepsilon_j) = 0$   $\forall i \neq j;$

iv) Les termes  $x_j$   $(j = \overline{1, p})$  étant déterministes;

de plus, une hypothèse complémentaire pour les inférences : les variables aléatoires  $\varepsilon_i$  sont normalement distribuées, alors  $\varepsilon_i \sim N(0, \sigma^2)$ .

On peut aussi écrire le modèle (1.4) sous sa forme matricielle :

$$Y = Xb + \varepsilon;$$

оù

- Y est un vecteur aléatoire de dimension n,
- X est une matrice de taille  $n \times (p+1)$  connue,
- $\beta$  est le vecteur de dimension (p+1) des **paramètres inconnus** du modèle,

•  $\varepsilon$  est le vecteur de dimension n des erreurs.

$$Y = \begin{bmatrix} Y_1 \\ Y_2 \\ \vdots \\ Y_n \end{bmatrix}, X = \begin{bmatrix} 1 & x_{11} & x_{21} & \dots & x_{p1} \\ 1 & x_{12} & x_{22} & \dots & x_{p2} \\ \vdots & \vdots & \vdots & \ddots & \vdots \\ 1 & x_{1n} & x_{2n} & \dots & x_{pn} \end{bmatrix}, b = \begin{bmatrix} a \\ b_1 \\ \vdots \\ b_p \end{bmatrix},$$
$$et \ \epsilon = \begin{bmatrix} \epsilon_1 \\ \epsilon_2 \\ \vdots \\ \epsilon_n \end{bmatrix}.$$

#### 1.3.2 Régression linéaire multiple sous SPSS

**Exemple 1.3** On étudie l'influence des heures de travail  $(X_1)$  et du capital utilisé  $(X_2)$  sur la production industrielle (Y) ou d'une autre façon, on cherche à établir une relation entre la

| Entronrise (i) | Travail (heures) | Capital (machines/heures) | Production (100 tonnes) |
|----------------|------------------|---------------------------|-------------------------|
|                | $(x_{1i})$       | $(x_{2i})$                | $(Y_i)$                 |
| 1              | 1100             | 300                       | 60                      |
| 2              | 1200             | 400                       | 120                     |
| 3              | 1430             | 420                       | 190                     |
| 4              | 1500             | 400                       | 250                     |
| 5              | 1520             | 510                       | 300                     |
| 6              | 1620             | 590                       | 360                     |
| 7              | 1800             | 600                       | 380                     |
| 8              | 1820             | 630                       | 430                     |
| 9              | 1800             | 610                       | 440                     |

production, les heures de travail et le capital utilisé. Pour cela, on dispose des observations de 9 entreprises résumées dans le tableau ci-dessous

On suppose que la production (Y) est expliquée par un modèle de régression linéaire multiple avec deux variables explicatives, le travail  $(X_1)$  et le capital  $(X_2)$ , c'est à dire par le modèle

$$Y = a + b_1 X_1 + b_2 X_2 + \varepsilon.$$

#### Questions :

- 1. Donner les estimations des paramètres du modèle proposé.
- **2.** Pour un seuil de risque  $\alpha = 5\%$ , le modèle proposé est-il pertinent ?
- 3. Tester l'hypothèse nulle  $H_0: b_j = 0$  contre l'alternative  $H_1: b_j \neq 0$  pour j = 1; 2.
- **4.** Tester l'hypothèse nulle  $H_0$ : a = 0 contre l'alternative  $H_1$ :  $a \neq 0$ .

La méthode de la régression linéaire multiple se réalise sous le logiciel SPSS en générale en effectuant presque les mêmes étapes de la régression linéaire simple :

#### Etape 1. Saisie des données

Dans cet exercice on a

- Une variable dépendante ou variable à expliquée qui est la production;
- Deux variables explicatives qu'elles sont : le travail  $(X_1)$  et le capital  $(X_2)$ .

Entrez les données dans SPSS, dont vous avez 3 variables quantitatives à définir séparément dans SPSS (voir figure 1.15).

| ¢.      |                                                |              |                   | EXEMP        | LE POUR          | R REGR  | ESSION | N MULT  | IPLE.sa       | av (Ens | emble_  | _de_dor | nées0] - IBN | A SPSS St | atistics Edited | ur de donnée |
|---------|------------------------------------------------|--------------|-------------------|--------------|------------------|---------|--------|---------|---------------|---------|---------|---------|--------------|-----------|-----------------|--------------|
| Eichier | Edito                                          | on Affichage | Données Tra       | nsformer Ana | ilyse <u>M</u> a | rketing | direct | Graphes | <u>U</u> tili | aires   | Fenêtre | Aide    |              |           |                 |              |
|         |                                                | )            |                   | iii 📩        | =                | h       | *,     | ¥       |               | 4       |         | ▲<br>1여 | <b>0</b>     | A86       |                 |              |
|         |                                                |              |                   |              |                  |         |        |         |               |         |         |         | -            |           |                 |              |
|         |                                                | Production   | HeursTravail      | Capital      | var              |         | var    | var     |               | var     |         | var     | var          | var       | var             | var          |
| 1       |                                                | 60           | 1100              | 300          |                  |         |        |         |               |         |         |         |              |           |                 |              |
| 2       |                                                | 120          | 1200              | 400          |                  |         |        |         |               |         |         |         |              |           |                 |              |
| 3       |                                                | 190          | 1430              | 420          |                  |         |        |         |               |         |         |         |              |           |                 |              |
| - 4     |                                                | 250          | 1500              | 400          |                  |         |        |         |               |         |         |         |              |           |                 |              |
| 5       |                                                | 300          | 1520              | 510          |                  |         |        |         |               |         |         |         |              |           |                 |              |
| 6       |                                                | 360          | 1620              | 590          |                  |         |        |         |               |         |         |         |              |           |                 |              |
| 7       |                                                | 380          | 1800              | 600          |                  |         |        |         |               |         |         |         |              |           |                 |              |
| 8       |                                                | 430          | 1820              | 630          |                  |         |        |         |               |         |         |         |              |           |                 |              |
| 9       |                                                | 440          | 1800              | 610          |                  |         |        |         |               |         |         |         |              |           |                 |              |
| 10      |                                                |              |                   |              |                  |         |        |         |               |         |         |         |              |           |                 |              |
| 11      |                                                |              |                   |              |                  |         |        |         |               |         |         |         |              |           |                 |              |
| 12      |                                                |              |                   |              |                  |         |        |         |               |         |         |         |              |           |                 |              |
| 13      |                                                |              |                   |              |                  |         |        |         |               |         |         |         |              |           |                 |              |
| 14      |                                                |              |                   |              |                  |         |        |         |               |         |         |         |              |           |                 |              |
| 15      |                                                |              |                   |              |                  |         |        |         |               |         |         |         |              |           |                 |              |
| 16      |                                                |              |                   |              |                  |         |        |         |               |         |         |         |              |           |                 |              |
| 17      |                                                |              |                   |              |                  |         |        |         |               |         |         |         |              |           |                 |              |
| 18      |                                                |              |                   |              |                  |         |        |         |               |         |         |         |              |           |                 |              |
| 19      |                                                |              |                   |              |                  |         |        |         |               |         |         |         |              |           |                 |              |
| 20      |                                                |              |                   |              |                  |         |        |         |               |         |         |         |              |           |                 |              |
| 21      |                                                |              |                   |              |                  |         |        |         |               |         |         |         |              |           |                 |              |
|         |                                                | 4            | _                 | _            |                  |         | _      |         |               | _       | _       |         |              |           |                 |              |
| Afficha | Affichana der dennén - Affichana des variables |              |                   |              |                  |         |        |         |               |         |         |         |              |           |                 |              |
| Amena   | ige des                                        | s connees Au | chage des valiabl |              |                  |         |        |         |               |         |         |         |              |           |                 |              |

FIG. 1.15 – Saisie des données.

Etape 2. Réalisation de la régression linéaire multiple sous SPSS

Pour obtenir une régression linéaire multiple il faut suivre ces étapes

1- Sélectionnez sur la barre de menu

$$Analyse \longrightarrow R\acute{e}gression \longrightarrow Lin\acute{e}aire$$

| Eches         Edition         Addichage         Données         Transformer         doalyze         Marates galact         Graphes         Usitaires         Fender         Add           Rapports         Rapports         Rappo                                                                                                    | @        | EXEMPLE POUR REGRESSION MULTIPLE.sav [Ensemble_de_données0] - IBM SPSS Statistics Editeur de données |           |              |           |                                            |                                      |            |    |                           |                       |               |     |     |     |     |     |
|----------------------------------------------------------------------------------------------------|----------|----------------------------------------------------------------------------------------------------|-----------|--------------|-----------|--------------------------------------------|--------------------------------------|------------|----|---------------------------|-----------------------|---------------|-----|-----|-----|-----|-----|
| Production       HeursTravial       Capital         1       60       1100         3       190       1430         4       220       100         5       300       1500         6       360       1600         6       360       1600         7       380       1000         8éaux neuronaux       Image automatique.       Image automatique.         10       Image automatique.       Image automatique.         10       Image automatique.       Image automatique.         110       Image automatique.       Image automatique.         12       Image automatique.       Image automatique.         12       Image automatique.       Image automatique.         12       Image automatique.       Image automatique.         13       Image automatique.       Image automatique.         14       Image automatique.       Image automatique.         15       Image automatique.       Image automatique.         14       Image automatique.       Image automatique.         15       Image automatique.       Image automatique.         16       Image automatique.       Image automatique.         16 <td< th=""><th>Eichier</th><th>Edition</th><th>Affichage</th><th>Données Tr</th><th>ansformer</th><th>Analyse</th><th>Marketing direct</th><th>Graphes</th><th>Us</th><th>litaires Fer</th><th>lêtre Aide</th><th></th><th></th><th></th><th></th><th></th><th></th></td<>                                                                                                    | Eichier  | Edition                                                                                              | Affichage | Données Tr   | ansformer | Analyse                                    | Marketing direct                     | Graphes    | Us | litaires Fer              | lêtre Aide            |               |     |     |     |     |     |
| Tableaur         Production       HeursTraval       Capita         1       60       1100       0       10       0       10       0       10       0       10       0       10       0       10       0       10       0       10       0       10       0       10       0       10       0       10       0       10       0       10       0       10       0       10       0       10       0       10       0       10       0       10       0       10       10       10       10       10       10       10       10       10       10       10       10       10       10       10       10       10       10       10       10       10       10       10       10       10       10       10       10       10       10       10       10       10       10       10       10       10       10       10       10       10       10       10       10       10       10       10       10       10       10       10       10       10       10       10       10       10       10       10       10       10                                                                                                    |          |                                                                                                    | ) 🛄       |              | 1         | Rag                                        | ports<br>stiqu <u>e</u> s descriptiv | es         | ;  | 42                        | 1<br>1<br>1           | <b>@</b>      | ARG |     |     |     |     |
| Production         HeursTraval         Compare les moyennes         Var         Var                                                                                                    |          | Tableaux                                                                                             |           |              |           |                                            |                                      |            |    |                           |                       |               |     |     |     |     |     |
| 1       60       1100       Modèle linéaire général       Image: Section of the section of the section o |          | Pr                                                                                                   | oduction  | HeursTravail | Capital   | Com                                        | parer les moyen                      | 165        |    | var                       | var                   | var           | var | var | var | var | var |
| 2       120       1200       Modèles linéaires généraisés       Image: Section of the section of the sec | 1        |                                                                                                    | 60        | 1100         |           | Mod                                        | èle linéaire génér                   | al         |    |                           |                       |               |     |     |     |     |     |
| 3       190       1430       Modèles Migles       Image: Section and the section and the se | 2        |                                                                                                    | 120       | 1200         |           | Mod                                        | èles linéaires gér                   | véralisés  |    |                           |                       |               |     |     |     |     |     |
| 4       250       1500       Qorrélation       Image: State in the state in the s | 3        |                                                                                                    | 190       | 1430         |           | Mod                                        | èles Migles                          |            |    |                           |                       |               |     |     |     |     |     |
| 5       300       1520       Régression       Itel Modélisgion linéaire automatique         6       360       1620       Log Linéaire       Itel Modélisgion linéaire automatique         7       380       1800       Réseaux neuronaux       Itel Modélisgion linéaire automatique       Itel Modélisgion linéaire automatique         9       440       1800       Régestion       Itel Modélisgion linéaire automatique       Itel Modélisgion linéaire automatique         10       120       Classification       Itel Modélisgion linéaire automatique       Itel Modélisgion linéaire automatique         11       120       1800       Régestion automatique       Itel Modélisgion linéaire automatique       Itel Modélisgion linéaire         112       11       110       110       Itel Modélise de Choix binaire       Itel Modélise de Choix binaire       Itel Modélise de Choix binaire       Itel Modélise de Choix binaire         114       115       Itel Modélises des valeurs manquantes       Itel Modélise de Choix binaire       Itel Modélise de Choix binaire       Itel Modélise de Choix binaire         116       Itel Modélise de choix binaire       Itel Modélise de Choix binaire       Itel Modélise de Choix binaire       Itel Modélise de Choix binaire       Itel Modélise de Choix binaire       Itel Modélise de Choix binaire                                                                                                    | 4        |                                                                                                    | 250       | 1500         |           | Com                                        | élation                              |            |    |                           |                       |               |     |     |     |     |     |
| 6       360       1620       Lgg Linéaire       Image: Control of the second second secon | 5        |                                                                                                    | 300       | 1520         |           | Rég                                        | ression                              |            |    | Modél                     | sation linéair        | e automatique |     |     |     |     |     |
| 7       380       1800       Réseaux neuronaux       Image: Austement de fongtions         8       430       1820       Classification       Image: Austement de fongtions         9       440       1800       Réguidon des dimensions       Image: Austement de fongtions         10       Image: Austement de fongtions       Image: Austement de fongtions       Image: Austement de fongtions         10       Image: Austement de fongtions       Image: Austement de fongtions       Image: Austement de fongtions         10       Image: Austement de fongtions       Image: Austement de fongtions       Image: Austement de fongtions         110       Image: Austement de fongtions       Image: Austement de fongtions       Image: Austement de fongtions         12       Image: Austement de fongtions       Image: Austement de fongtions       Image: Austement de fongtions         12       Image: Austement de fongtions       Image: Austement de fongtions       Image: Austement de fongtions         13       Image: Austement de fongtions       Image: Austement de fongtions       Image: Austement de fongtions         14       Image: Austement de fongtions       Image: Austement de fongtions       Image: Austement de fongtions         16       Image: Austement de fongtions       Image: Austement de fongtions       Image: Austement de fongtions         19 </th <th>6</th> <th></th> <th>360</th> <th>1620</th> <th></th> <th>Log</th> <th>Linéaire</th> <th></th> <th></th> <th>Linéai</th> <th>re .</th> <th></th> <th></th> <th></th> <th></th> <th></th> <th></th>                                                                                                    | 6        |                                                                                                    | 360       | 1620         |           | Log                                        | Linéaire                             |            |    | Linéai                    | re .                  |               |     |     |     |     |     |
| 8       430       1820       Classification       Image: Classification       Image: Classification       Image                                                                                                    | 7        |                                                                                                    | 380       | 1800         |           | Rés                                        | eaux neuronaux                       |            |    | Aiuste                    | ment de fonct         | tions         | 2   |     |     |     |     |
| 9       440       1800       Réguction des dimensions       Image: Status and the status and the status  | 8        |                                                                                                    | 430       | 1820         |           | Classification<br>Réguction des dimensions |                                      |            |    | E Haind                   | ne comie es           | et ale        |     |     |     |     |     |
| 10       Echelle       Image: Logistique binaire       Image: Logistique binaire         11       Tests non paramétriques       Image: Logistique multinomiale       Image: Logistique multinomiale         12       Previsions       Image: Logistique multinomiale       Image: Logistique multinomiale         13       Orginale       Image: Logistique multinomiale       Image: Logistique multinomiale         13       Survie       Image: Logistique multinomiale       Image: Logistique multinomiale         14       Survie       Image: Logistique multinomiale       Image: Logistique multinomiale         15       Qurvie       Image: Logistique binaire       Image: Logistique binaire         16       Image: Logistique binaire       Image: Logistique binaire       Image: Logistique binaire         16       Image: Logistique binaire       Image: Logistique binaire       Image: Logistique binaire         17       Echantijion multiple       Image: Logistique binaire       Image: Logistique binaire       Image: Logistique binaire         18       Controlle de gualité       Image: Logistique binaire       Image: Logistique binaire       Image: Logistique binaire       Image: Logistique binaire         20       Image: Logistique binaire       Image: Logistique binaire       Image: Log                                                                                                    | 9        |                                                                                                    | 440       | 1800         |           |                                            |                                      |            |    | To monores carres parents |                       |               |     |     |     |     |     |
| 11       Tests non paramétiques       Image: Control of the gualité       Image: Control of the gualité         12       Previsions       Image: Control of the gualité       Image: Control of the gualité       Image: Control of the gualité         13       Image: Control of the gualité       Image: Control of the gualité       Image: Control of the gualité       Image: Control of the gualité         14       Image: Control of the gualité       Image: Control of the gualité       Image: Control of the gualité       Image: Control of the gualité         16       Image: Control of the gualité       Image: Control of the gualité       Image: Control of the gualité       Image: Control of the gualité         19       Image: Control of the gualité       Image: Control of the gualité       Image: Control of the gualité       Image: Control of the gualité       Image: Control of the gualité         20       Image: Control of the gualité       Image: Control of the gualité       Image: Control of the gualité       Image: Control of the gualité         21       Image: Control of the gualité       Image: Control of the gualité       Image: Control of the gualité       Image: Control of the gualité       Image: Control of the gualité       Image: Control of the gualité       Image: Control of the gualité       Image: Control of the gualité       Image: Control of the gualité       Image: Control of the gualité       Image: Control of the gualité       Image: Co                                                                                                    | 10       |                                                                                                    |           |              |           | Ech                                        | olle                                 |            |    | Logist                    | que binaire           |               |     |     |     |     |     |
| 12       Prevásions       Image: Control of the guardé       Image: Control of the guardé                                                                                                    | 11       |                                                                                                    |           |              |           | Test                                       | s <u>n</u> on paramétriq             | ues        |    | Logist                    | ique <u>m</u> ultinon | miale         |     |     |     |     |     |
| 13     Sunvie     Image: Sunvie     Image: Sunvie                                                                                                    | 12       |                                                                                                    |           |              |           | Prev                                       | isions                               |            |    | Crgina Orgina             | ile                   |               |     |     |     |     |     |
| 14       Réponses multiples       Imputation multiple       Imputation multiple         16       Imputation multiple       Imputation multiple       Imputation multiple         17       Imputation multiple       Imputation multiple       Imputation multiple         18       Imputation multiple       Imputation multiple       Imputation multiple         19       Imputation multiple       Imputation multiple       Imputation multiple         20       Imputation multiple       Imputation multiple       Imputation multiple         20       Imputation multiple       Imputation multiple       Imputation multiple         20       Imputation multiple       Imputation multiple       Imputation multiple         20       Imputation multiple       Imputation multiple       Imputation multiple         20       Imputation multiple       Imputation multiple       Imputation multiple         21       Imputation multiple       Imputation multiple       Imputation multiple         21       Imputation multiple       Imputation multiple       Imputation multiple         21       Imputation multiple       Imputation multiple       Imputation multiple         21       Imputation multiple       Imputation multiple       Imputation multiple         21       Imputation                                                                                                    | 13       |                                                                                                    |           |              |           | Surv                                       | ie                                   |            |    | Modèle                    | es de choix bi        | inaire        |     |     |     |     |     |
| 15     Implified analyse des valeurs manquantes     Implified nultiple     Implified nultiple       16     Implified nultiple     Implified nultiple     Implified nultiple       17     Implified agualité     Implified nultiple     Implified nultiple       18     Implified agualité     Implified nultiple     Implified nultiple       19     Implified agualité     Implified nultiple     Implified nultiple       20     Implified agualité     Implified nultiple     Implified nultiple       21     Implified agualité     Implified nultiple     Implified nultiple       4     Implified agualité     Implified nultiple     Implified nultiple                                                                                                    | 14       |                                                                                                    |           |              |           | Rép                                        | onses multiples                      |            |    | Non lin                   | néaire                |               |     |     |     |     |     |
| 16     Imputation multiple     Imputation multiple       17     Echantijions complexes     Cgdage optimal (CATREG)       18     Contrôle de gualté     Cgdage optimal (CATREG)       19     Courbe ROC     Courbe ROC       20     Courbe ROC     Courbe ROC                                                                                                    | 15       |                                                                                                    |           |              |           | Anal                                       | yse des valeurs n                    | nanquantes |    | R Pondé                   | ration estimé         | ie            |     |     |     |     |     |
| 17     Echantijions complexes     Cgdage optimal (CATREG)       18     Contrôle de gualté     Cgdage optimal (CATREG)       19     Image: Contrôle de gualté     Image: Contrôle de gualté       20     Image: Contrôle de gualté     Image: Contrôle de gualté       20     Image: Contrôle de gualté     Image: Contrôle de gualté       20     Image: Contrôle de gualté     Image: Contrôle de gualté       20     Image: Contrôle de gualté     Image: Contrôle de gualté       21     Image: Contrôle de gualté     Image: Contrôle de gualté       4     Image: Contrôle de gualté     Image: Contrôle de gualté                                                                                                    | 16       |                                                                                                    |           |              |           | Imp                                        | station multiple                     |            |    | Double                    | es moindres           | carrés        |     |     |     |     |     |
| 18     Contrôle de gualté     Contrôle de gualté       19     Image: Contrôle de gualté     Image: Contrôle de gualté       20     Image: Contrôle de gualté     Image: Contrôle de gualté       20     Image: Contrôle de gualté     Image: Contrôle de gualté       20     Image: Contrôle de gualté     Image: Contrôle de gualté       20     Image: Contrôle de gualté     Image: Contrôle de gualté       20     Image: Contrôle de gualté     Image: Contrôle de gualté       20     Image: Contrôle de gualté     Image: Contrôle de gualté       20     Image: Contrôle de gualté     Image: Contrôle de gualté       20     Image: Contrôle de gualté     Image: Contrôle de gualté       21     Image: Contrôle de gualté     Image: Contrôle de gualté       4     Image: Contrôle de gualté     Image: Contrôle de gualté       4     Image: Contrôle de gualté     Image: Contrôle de gualté       4     Image: Contrôle de gualté     Image: Contrôle de gualté       4     Image: Contrôle de gualté     Image: Contrôle de gualté       4     Image: Contrôle de gualté     Image: Contrôle de gualté       4     Image: Contrôle de gualté     Image: Contrôle de gualté       4     Image: Contrôle de gualté     Image: Contrôle de gualté                                                                                                    | 17       |                                                                                                    |           |              |           | Ech                                        | antijions complex                    | es         |    | Codad                     | e optimal (C          | ATREG         |     |     |     |     |     |
| 19 Courbe ROC                                                                                                    | 18       |                                                                                                    |           |              |           | Con                                        | trôle de gualité                     |            |    | 01001                     | to the second second  |               |     |     |     |     |     |
| 20 21 4 20 21 4 20 20 21 20 20 20 20 20 20 20 20 20 20 20 20 20                                                                                                    | 19       |                                                                                                    |           |              |           | Cou                                        | rbe ROC                              |            |    |                           |                       |               |     |     |     |     |     |
| 21 Affichage des variables I i nésien                                                                                                    | 20       |                                                                                                    |           |              |           | _                                          |                                      |            | -  | 1                         |                       |               |     |     |     |     |     |
| Affichage des variables                                                                                                    | 21       |                                                                                                    |           |              |           |                                            |                                      |            |    |                           |                       |               |     |     |     |     |     |
| Affichage des données Affichage des variables                                                                                                    |          |                                                                                                    |           |              |           |                                            |                                      |            |    |                           |                       |               |     |     |     |     |     |
|                                                                                                    | Affich   | Affichage des données Affichage des variables                                                        |           |              |           |                                            |                                      |            |    |                           |                       |               |     |     |     |     |     |
| LE DIOLESSEUR IDM OF OS OURSILS                                                                                                    | Linéaire | l a processour BM OPCC Createring                                                                    |           |              |           |                                            |                                      |            |    |                           |                       |               |     |     |     |     |     |

FIG. 1.16 – Réalisation de la régression linéaire multiple sous SPSS (Partie 1).

2- Dans la boîte de dialogue de la figure 1.17 apparaît, il faut réaliser ce qui suit :

a- Transférez dans la liste des variables la variable dépendante (variable à expliquer) dans la case Dépendant ;

b- Transférez les deux variables indépendantes (variables explicatives) dans la case
Variables indépendantes;

c- Dans la case "Méthode" laissez la méthode par défaut c'est à dire "Entrée". Cette méthode (Entrée) est choisie parmi d'autres méthodes de sélection des variables selon notre but dans l'exercice.

d- Cliquez sur OK

| Endler       Edition       Affrehage       Données       Transformer       Analyse       Marketing direct       Graphes       Utiliaires       Fenétre       Ade         Image: Strategy and the strategy and the strate                                                                                                    | <b>ta</b> |                         |                   | EXEMPL        | E POUR REGRESSION MULTIPLE.sav [Ensemble_de_données0] - IBM SPSS Statistics Editeur de données |
|----------------------------------------------------------------------------------------------------|-----------|-------------------------|-------------------|---------------|------------------------------------------------------------------------------------------------|
| Production       HeursTraval       Capital       Var       Var       V                                                                                                    | Fichier   | Edition Affichage       | Données Tra       | nsformer Anal | yse Marketing direct Graphes Utilitaires Fenêtre Aide                                          |
| Production         HeursTravail         Capital         Var         Var                                                                                                    |           |                         |                   |               | 💷 M 🚟 🖾 📟 🖧 🗮 🔐 💊 🧠 🥗                                                                          |
| Production         HeursTravail         Capital         var         var <th></th> <td></td> <td></td> <td></td> <td></td>                                                                                                    |           |                         |                   |               |                                                                                                |
| 1       60       1100       300       Régression linéaire       X         2       120       1200       400         3       199       1430       420         4       250       1500       400         5       300       1520       510         6       360       1620       599         7       380       1800       600         8       433       1820       630         9       440       1800       610         10       -       -       -         11       -       -       -         12       -       -       -       -         13       -       -       -       -         14       -       -       -       -         16       -       -       -       -         16       -       -       -       -       -         18       -       -       -       -       -       -         19       -       -       -       -       -       -       -         20       -       -       -       -       -       -<                                                                                                    |           | Production              | HeursTravail      | Capital       | var var var var var var var var var                                                            |
| 2       120       1200       400         3       190       1430       420         4       250       1500       400         5       300       1520       510         6       360       1620       590         7       380       1800       600         9       440       1800       610         10                                                                                                    | 1         | 60                      | 1100              | 300           | 🔅 Régression linéaire 💌                                                                        |
| 3       190       1430       420       Perendant.       Biagrammes.       Enregister       Diagrammes.       Enregister       Options         5       300       1520       510       Gained and and and and and and and and and an                                                                                                    | 2         | 120                     | 1200              | 400           | Disastati                                                                                      |
| 4       250       1500       400       Image: Capital Capital Capit                            | 3         | 190                     | 1430              | 420           | Production                                                                                     |
| 5       300       1520       510         6       360       1620       590         7       380       1800       600         8       430       1820       630         9       440       1800       610         10                                                                                                    | 4         | 250                     | 1500              | 400           | Capital Diagrammes                                                                             |
| 6       360       1620       590         7       380       1800       600         8       430       1820       630         9       440       1800       610         10                                                                                                    | 5         | 300                     | 1520              | 510           | Enregistrer                                                                                    |
| 7       380       1800       600         8       430       1820       630         9       440       1800       610         10                                                                                                    | 6         | 360                     | 1620              | 590           | Précédent Suivant Options                                                                      |
| 8       430       1820       630         9       440       1800       610         10                                                                                                    | 7         | 380                     | 1800              | 600           | Variables indépendantes : Bootstrap                                                            |
| 9       440       1800       610         10       Image: Contraction of the second and the second and the se                                                      | 8         | 430                     | 1820              | 630           | Capital D                                                                                      |
| 10   11   12   13   13   14   15   16   17   18   19   20   21                                                                                                    | 9         | 440                     | 1800              | 610           |                                                                                                |
| 11   12   13   14   14   15   16   16   17   18   19   20   21                                                                                                    | 10        |                         |                   |               |                                                                                                |
| 12   13   14   14   15   16   16   17   18   19   20   21                                                                                                    | 11        |                         |                   |               | Méthode : C Entrée                                                                             |
| 13       Image: Second and technic and technic and | 12        |                         |                   |               | Variable de filtrage : Pas à pas                                                               |
| 14   15   16   16   17   18   19   20   21                                                                                                    | 13        |                         |                   |               | Eliminer bloc                                                                                  |
| 15     Ascendante       16     Poids WLS :       17     Image: Control of the second second seco                                                 | 14        |                         |                   |               | Etiquettes d'observation : Descendante                                                         |
| 16     Poids WLS:       17     d ОК Соцег Réinitialiser Annuler Aide       19                                                                                                    | 15        |                         |                   |               | Ascendante                                                                                     |
| 17     18     19     20     21                                                                                                    | 16        |                         |                   |               | Poids WLS :                                                                                    |
| 18     d     OK     Coller     Réinitialiser     Annuler     Aide       19     20     21     21     21     21     21     21     21     21     21     21     21     21     21     21     21     21     21     21     21     21     21     21     21     21     21     21     21     21     21     21     21     21     21     21     21     21     21     21     21     21     21     21     21     21     21     21     21     21     21     21     21     21     21     21     21     21     21     21     21     21     21     21     21     21     21     21     21     21     21     21     21     21     21     21     21     21     21     21     21     21     21     21     21     21     21     21     21     21     21     21     21     21     21     21     21     21     21     21     21     21     21     21     21     21     21     21     21     21     21     21     21     21     21     21     21     21                                                                                                    | 17        |                         |                   |               |                                                                                                |
| 19     20       21                                                                                                    | 18        |                         |                   |               | OK Coller Réinitialiser Annuler Aide                                                           |
| 20<br>21                                                                                                    | 19        |                         |                   |               |                                                                                                |
|                                                                                                    | 20        |                         |                   |               |                                                                                                |
|                                                                                                    | 21        |                         |                   |               |                                                                                                |
|                                                                                                    | -         |                         |                   |               |                                                                                                |
| Milebone dae dae dae dae dae variablee                                                                                                    | Aller     | and an densities of the | ichono dec usrich | lac           |                                                                                                |

FIG. 1.17 – Réalisation de la régression linéaire multiple sous SPSS (Partie 2).

L'application de ces étapes sur les données de l'exemple permet d'obtenir les résultats (4 tableaux) qui sont présentés dans la figure 1.18. Ces résultats contiennent des réponses sur les questions posées.

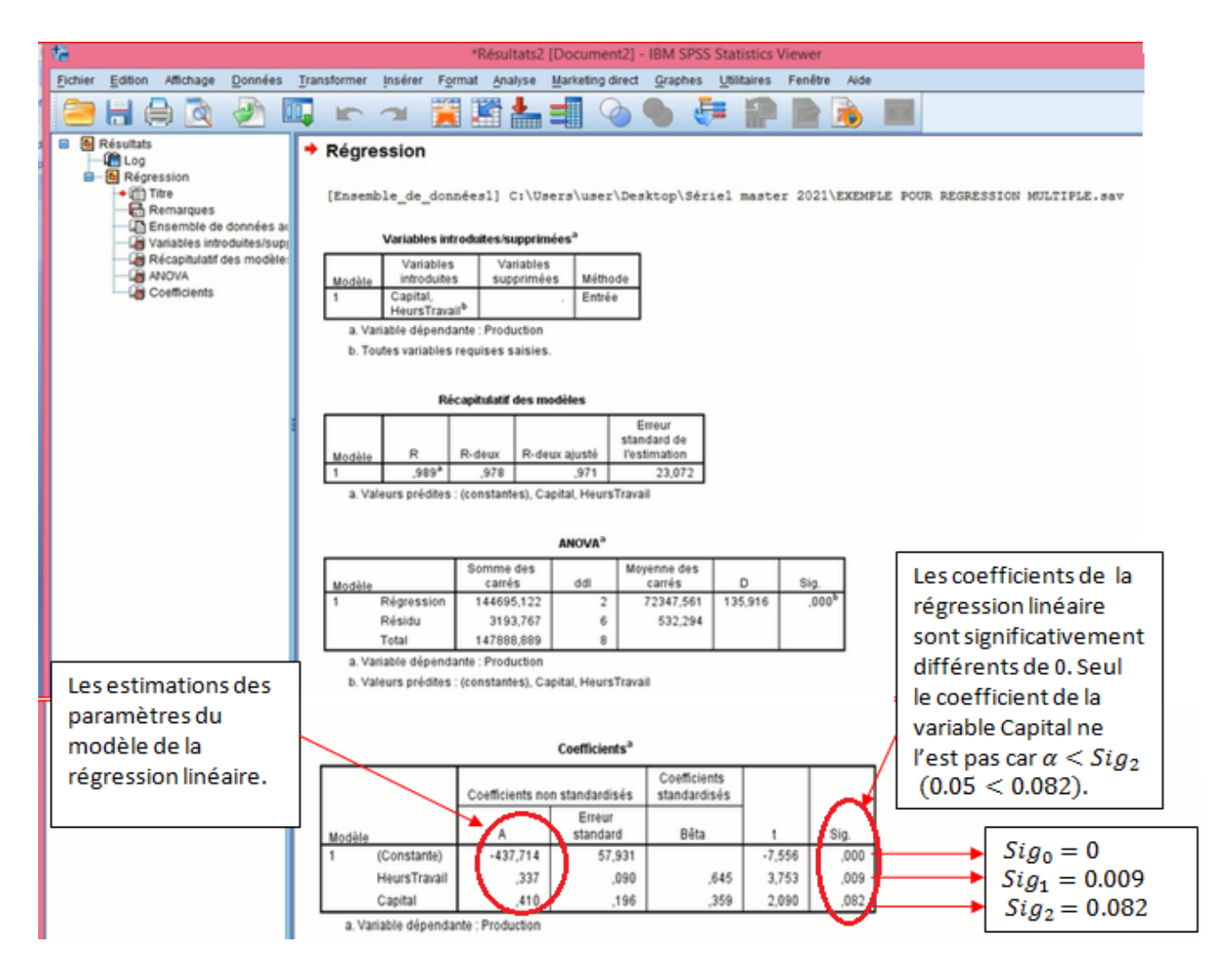

FIG. 1.18 – Résultats de la régression linéaire multiple sous SPSS.

#### Interprétation des résultats obtenus

Le premier tableau de la figure 1.18 présente les variables introduites dans le modèle de régression (le capital et l'heur de travail) et les variables qui sont exclues de l'entrée dans le modèle : ici la méthode "entrée" n'exclut pas les variables.

- Du deuxième tableau de la figure 1.18 on constate que les deux variables prises en compte (ou le modèle) expliquent 97.8% ( $R^2 = 0.978$ ) de la variance de la variable production.

- Pour la première question : les estimations des paramètres  $a, b_1$  et  $b_2$  sont données dans le dernier tableau de la figure 1.18, alors

- La valeur de la constante  $\hat{a} = -437.714$ ;
- La valeur du coefficient de la variable Travail  $(X_1)$  :  $\hat{b}_1 = 0.337$ .

• La valeur du coefficient de la variable Capital  $(X_2)$  :  $\hat{b}_2 = 0.41$ .

Alors le modèle de la régression linéaire multiple sera donné par

$$\hat{Y} = -437.714 + 0.337X_1 + 0.41X_2.$$

**Remarque 1.4** A la base d'un modèle de régression linéaire multiple, on peut prédire la valeur de la variable Y si on a des valeurs données pour les variables explicatives, donc il suffit de substituer ces valeurs dans l'équation du modèle obtenu.

 Dans la deuxième question, on veut réaliser le test suivant (dit Test de significativité globale du modèle)

$$\begin{cases} H_0: \quad b_1 = b_2 = 0 \\ H_1: \quad \exists j/b_j \neq 0 \ (j = 1, 2) \end{cases};$$

et à l'aide de la valeur de signification (Sig) et au seuil de risque  $\alpha$ , on décide de

1

$$\begin{cases} \text{ne pas rejeter } H_0 & \text{si } \alpha < Sig; \\ \text{rejeter } H_0 & \text{si } \alpha \ge Sig. \end{cases}$$

Alors, de la table de l'ANOVA (troisième tableau de la figure 1.18) et au seuil de risque  $\alpha = 5\%$ , on constate qu'on peut rejeter  $H_0$  car  $\alpha > Sig$  (0.05 > 0), donc le modèle obtenu est pertinent (valide).

- Les questions 3 et 4 concernant les tests de nullité de chacun des paramètres du modèle de la régression (Tests de significativité des paramètres du modèle). La réponse à ces questions se trouve dans la colonne signification du quatrième tableau de la figure 1.18, donc au seuil de risque  $\alpha = 5\%$ , on constate que

• pour le test d'hypothèse nulle  $(H_0 : a = 0)$ , on rejette  $H_0$  car  $\alpha > Sig_0$  (0.05 > 0) (voir la première ligne du tableau 4), alors a est significativement différente de 0.

• pour le test d'hypothèse nulle  $(H_0 : b_1 = 0)$ , on rejette  $H_0$  car  $\alpha > Sig_1$  (0.05 > 0.009) (voir la deuxième ligne du tableau 4), alors  $b_1$  est significativement différente de 0..

• pour le test d'hypothèse nulle  $(H_0 : b_2 = 0)$ , on ne peut pas rejeter  $H_0$  car  $\alpha < Sig_2$ (0.05 < 0.082) (voir la troisième ligne du tableau 4) alors  $b_2$  est significativement égale à 0. Cela veut dire que la variable  $X_2$  (Capital) ne contribue pas significativement à la régression (elle n'a pas une influence significative sur la variable production) donc on peut l'exclue du modèle de la régression linéaire multiple et on fait à nouveau une autre régression en fonction d'une seule variable explicative  $(X_1)$ .

**Remarque 1.5** Pour choisir automatiquement les variables explicatives ayant une influence sur Y, en choisissant une option "**pas à pas**" dans "Méthode".

| <b>t</b> 2 |         |              |                  | EXEMP         | PLE POUR REGRESSION MULTIPLE say (Ensemble de données11 - IBM SPSS Statistics Editeur de donnée |
|------------|---------|--------------|------------------|---------------|-------------------------------------------------------------------------------------------------|
| Fichier    | Editio  | n Affichage  | Données Tra      | ansformer Ana | alvse Marketing direct Graphes Utilitaires Fenêtre Aide                                         |
|            |         | 0            |                  | - E -         | 🗐 M 🕺 🖳 🐴 🎹 📑 🖓 🔴 🤲                                                                             |
| 6:         |         |              |                  |               |                                                                                                 |
|            |         | Production   | HeursTravail     | Capital       | var var var var var var var var                                                                 |
| 1          |         | 60           | 1100             | 300           | Régression linéaire                                                                             |
| 2          |         | 120          | 1200             | 400           | Dépendant:                                                                                      |
| 3          |         | 190          | 1430             | 420           | HeursTravail                                                                                    |
| 4          |         | 250          | 1500             | 400           | Capital Diagrammes                                                                              |
| 5          |         | 300          | 1520             | 510           | Brésédant Enregistrer                                                                           |
| 6          |         | 360          | 1620             | 590           | Understein Suivaire Options                                                                     |
| 7          |         | 380          | 1800             | 600           | Variables independantes :<br>Bootstrap                                                          |
| 8          |         | 430          | 1820             | 630           | A Capital                                                                                       |
| 9          |         | 440          | 1800             | 610           |                                                                                                 |
| 10         |         |              |                  |               | Néthodo : Pasibinas V                                                                           |
| 11         |         |              |                  | -             | Entrée                                                                                          |
| 12         |         |              |                  |               | Variable de filtrage : Pas à pas                                                                |
| 13         |         |              |                  |               | Eliminer bloc 45                                                                                |
| 14         |         |              |                  |               | Etiquettes d'observation : Descendante                                                          |
| 15         |         |              |                  |               | Ascendanie                                                                                      |
| 16         |         |              |                  |               | Poids WLS :                                                                                     |
| 17         |         |              |                  |               |                                                                                                 |
| 18         |         |              |                  |               | OK Coller Réinitialiser Annuler Aide                                                            |
| 19         |         |              |                  |               |                                                                                                 |
| 20         |         |              | -                |               |                                                                                                 |
| 21         |         |              |                  |               |                                                                                                 |
|            |         |              |                  |               | ***                                                                                             |
| Afficha    | age des | données Affi | chage des variab | les           |                                                                                                 |

FIG. 1.19 – Procédure de la réalisation de la régression linéaire multiple par étapes (en choisissant la méthode "Pas à Pas").

#### Méthodes de sélection des variables de régression linéaire

La sélection d'une méthode vous permet de spécifier la manière dont les variables indépendantes sont entrées dans l'analyse. En utilisant différentes méthodes, vous pouvez construire divers modèles de régression à partir du même groupe de variables.

Méthode "Entrée" (par défaut) : Méthode qui introduit toutes les variables indépendantes simultanément. A utiliser si on veut déterminer l'équation de la droite de régression avec toutes les variables indépendantes.

Les autres méthodes sont des méthodes hiérarchiques. Seulement à utiliser si on pense qu'une des variables est plus importante que les autres.

Méthode "Pas à pas" : les variables indépendantes sont ajoutées à l'équation une par une et peuvent être enlevées subséquemment si elles ne contribuent plus significativement à la régression. Le processus s'arrête lorsqu'aucune variable ne peut plus être introduite ou éliminée.

Méthode "Eliminer bloc" : toutes les variables dans un bloc sont supprimées en une seule étape.

Méthode "Descendante" : toutes les variables sont entrées initialement dans l'équation et sont ensuite éliminées une à une. La variable ayant la plus petite corrélation avec la variable dépendante est d'abord étudiée pour l'élimination. Si elle est éliminée par le modèle, la prochaine variable avec le plus petit coefficient de corrélation est étudiée, jusqu'à ce qu'aucune variable ne satisfasse plus au critère d'élimination.

Méthode "Ascendante" : les variables sont introduites séquentiellement une par une. Si la première variable est introduite dans l'équation, la variable explicative ne figurant pas dans l'équation et présentant la plus forte corrélation partielle est considérée ensuite. La procédure s'arrête lorsqu'il ne reste plus de variables satisfaisant le critère d'introduction.